## 自社ペンキの登録

**1** ページ下部の自社ペンキをタップして 「ペンキダナに追加」をタップします。

| ② ▲<br>自社のペンキダナ              |
|------------------------------|
| 商品名                          |
| 基準色発行メーカー名    ▼              |
| 色番号                          |
| 建築カテゴリ    ▼                  |
| 塗料カテゴリ 💿 水性 🔘 溶剤             |
| 検索                           |
| ペンキダナに追加                     |
| 1件 1 ▼ ページ 前へ 次へ             |
| 自社ペンキ ペンキ検索 注文内容 マイページ ログアウト |

2カメラのアクセス許可を求められますので、

「許可する」をタップします。

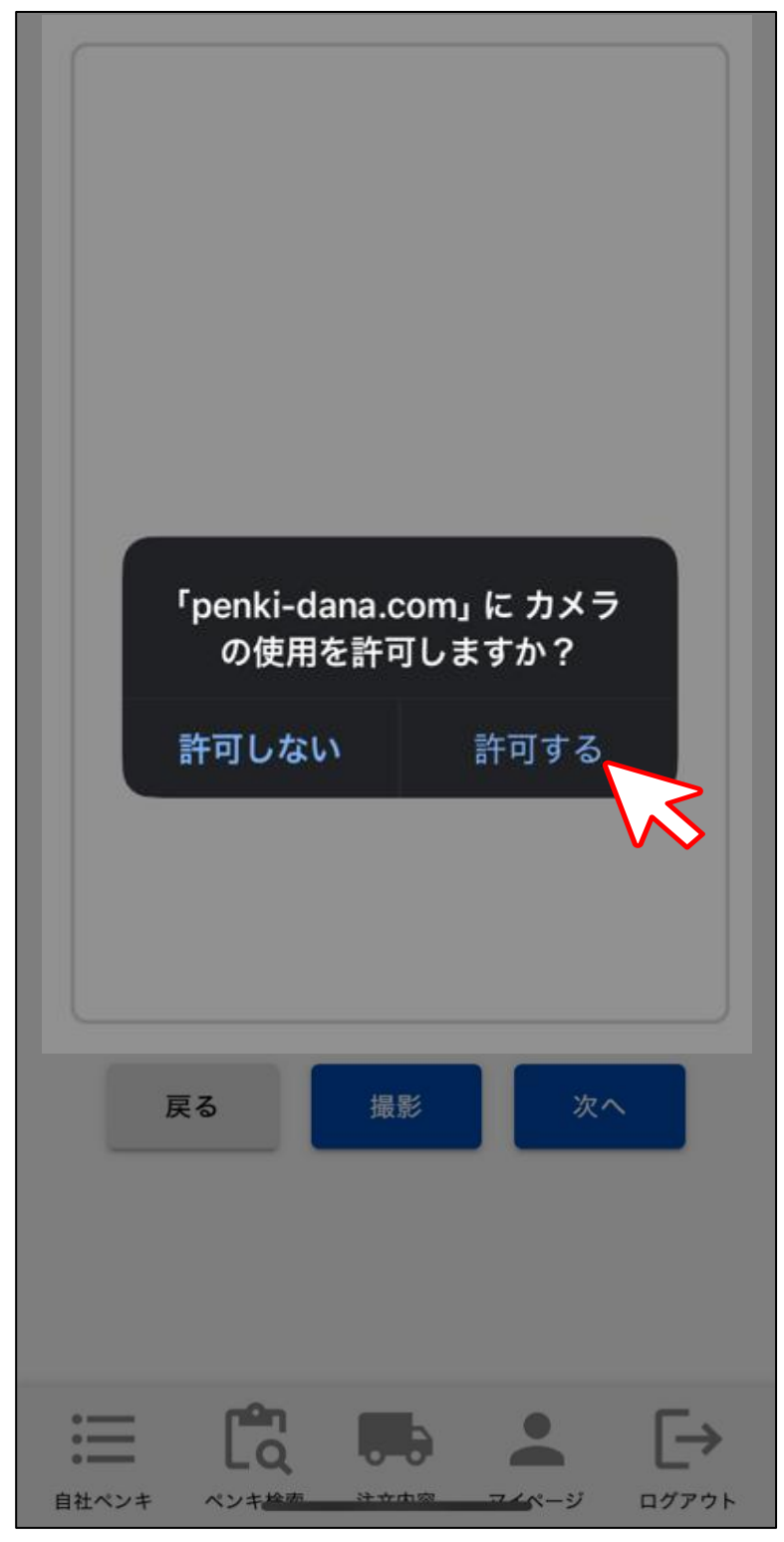

**3**登録したいペンキを撮影します。 「撮影」をタップで撮影できます。

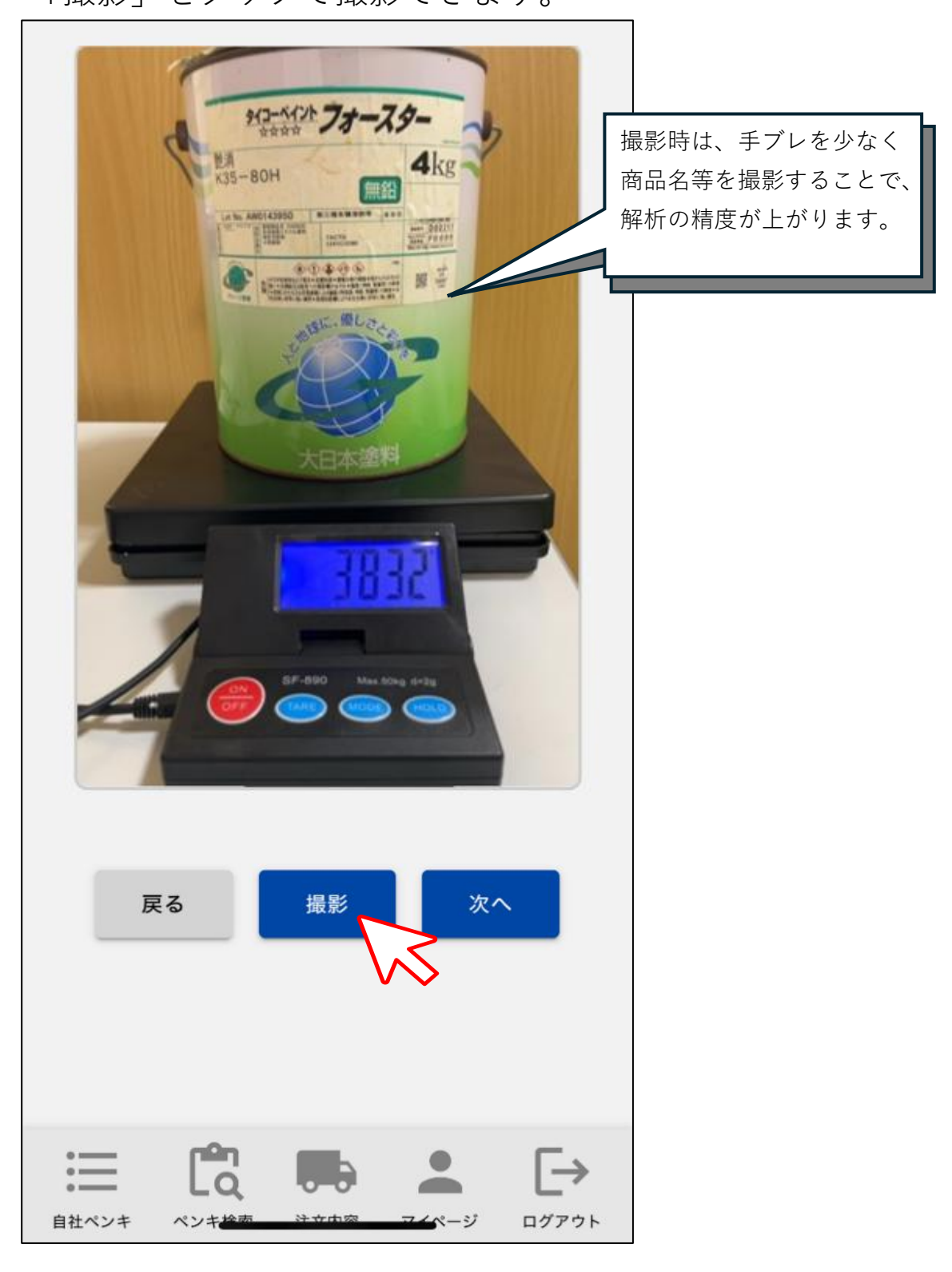

4撮影後はボタンが切り替わります。

「解析」をタップします。

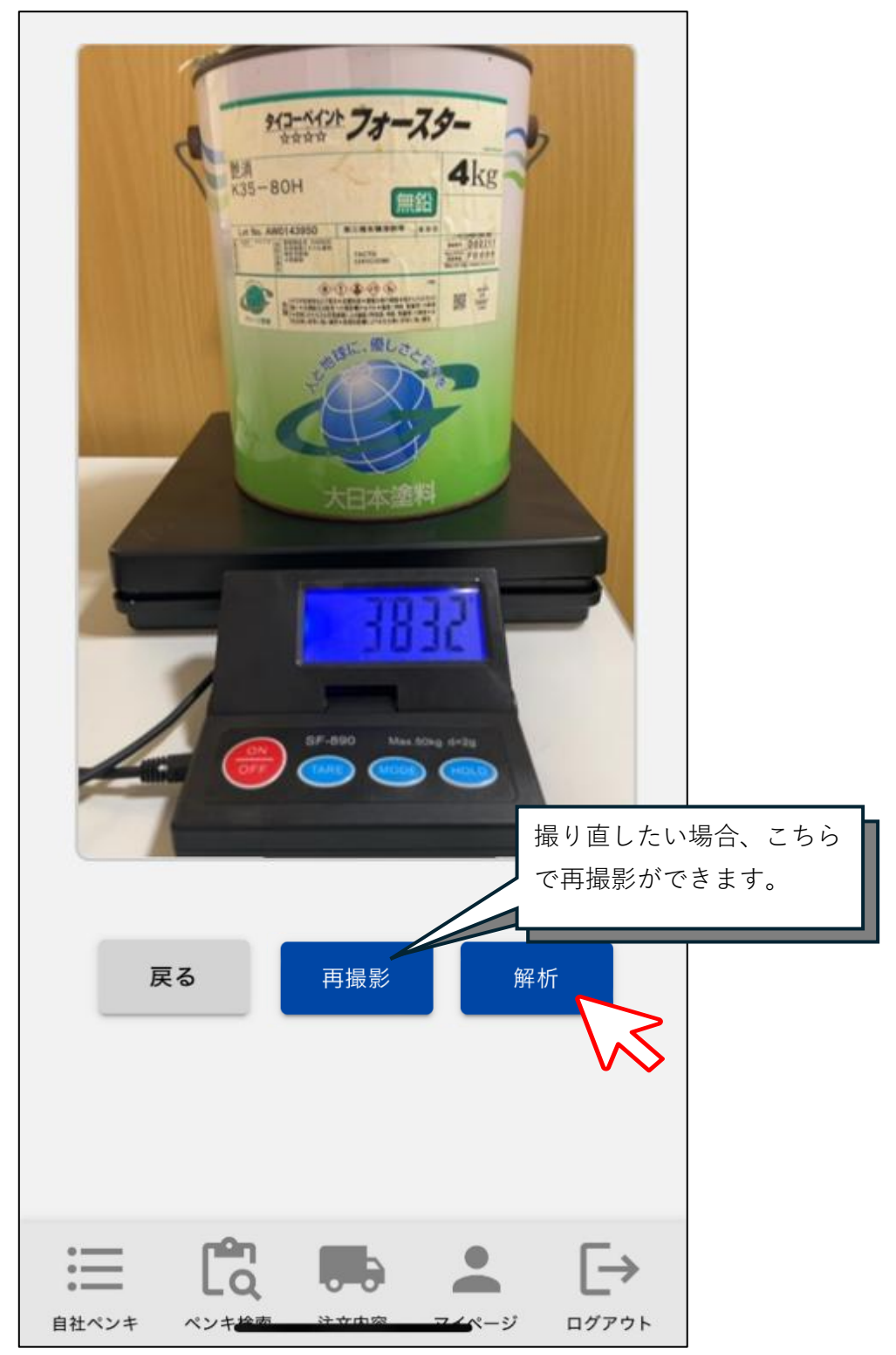

**5**入力したい項目を選択して上部のボタンを タップすることで値がセットされます。

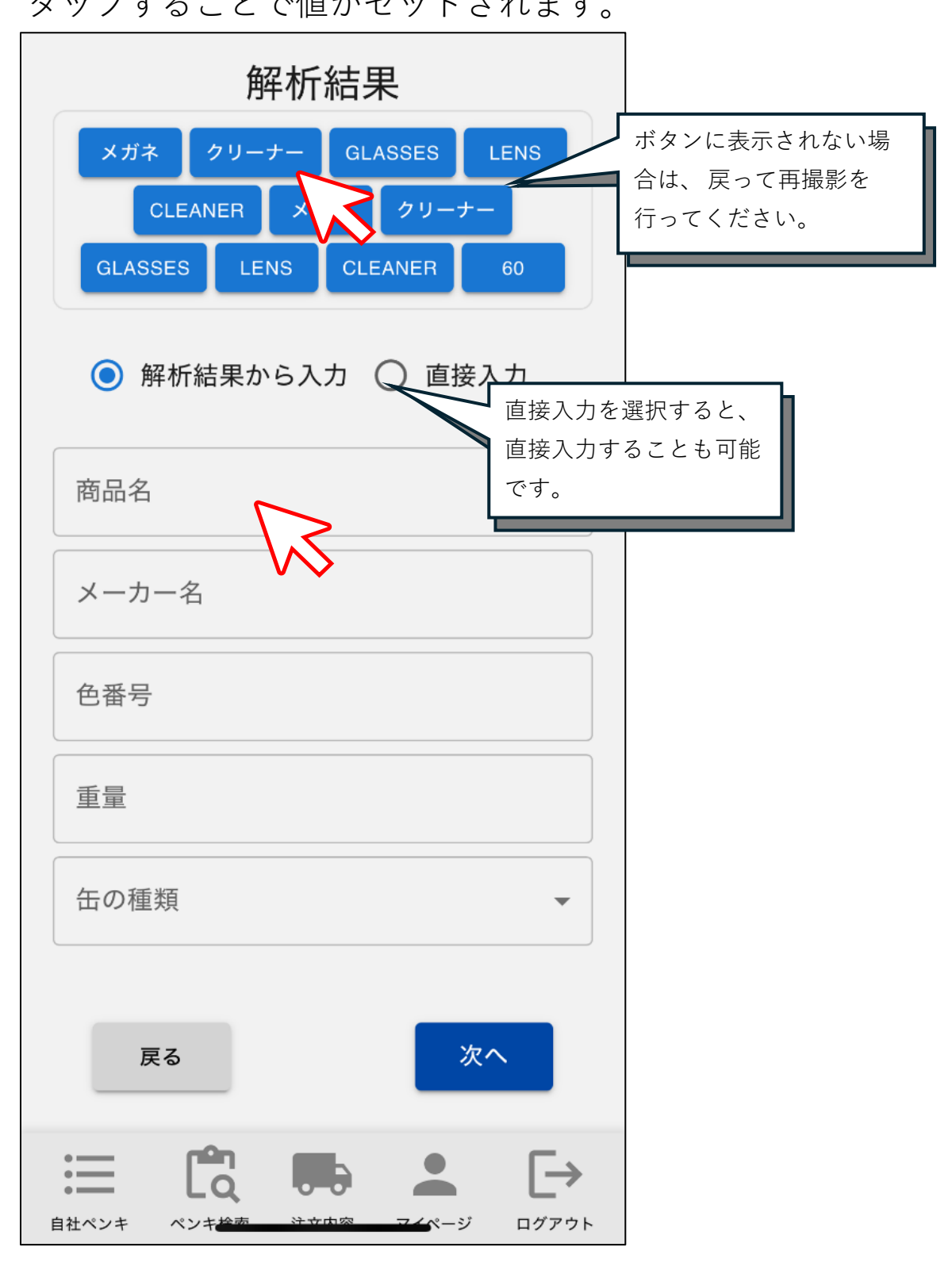

## 6 必要な情報をセット・入力したら

「次へ」をタップします。

| 解析結果                     |        |        |                              |     |  |
|--------------------------|--------|--------|------------------------------|-----|--|
| メガネ                      | クリーナー  | GLASSI | ES L                         | ENS |  |
| CLEAN                    | NER X7 | ゴネ ク   | リーナー                         |     |  |
| GLASSES                  | LENS   | CLEANE | R                            | 60  |  |
| ● 解析結                    | 「果から入  | л ()   | 直接入                          | .カ  |  |
| タイカーペイントフォースター           |        |        |                              |     |  |
| 「メーカー名 」                 |        |        |                              |     |  |
| 大日本塗料                    |        |        |                              |     |  |
| 色番号                      |        |        |                              |     |  |
| L<br>工<br>重量<br>-<br>工   |        |        |                              |     |  |
| 3832                     |        |        |                              |     |  |
| 缶の種類                     |        |        |                              |     |  |
| 一斗缶(1.2                  | 2kg)   |        |                              | -   |  |
| 戻る                       |        |        | 次^                           |     |  |
| <b>注意 【</b><br>自社ペンキ ペンキ |        |        | <b>・</b><br>・<br>・<br>・<br>ジ |     |  |

## 7 必要な情報をセット・入力したら

「登録」をタップで、登録完了です。

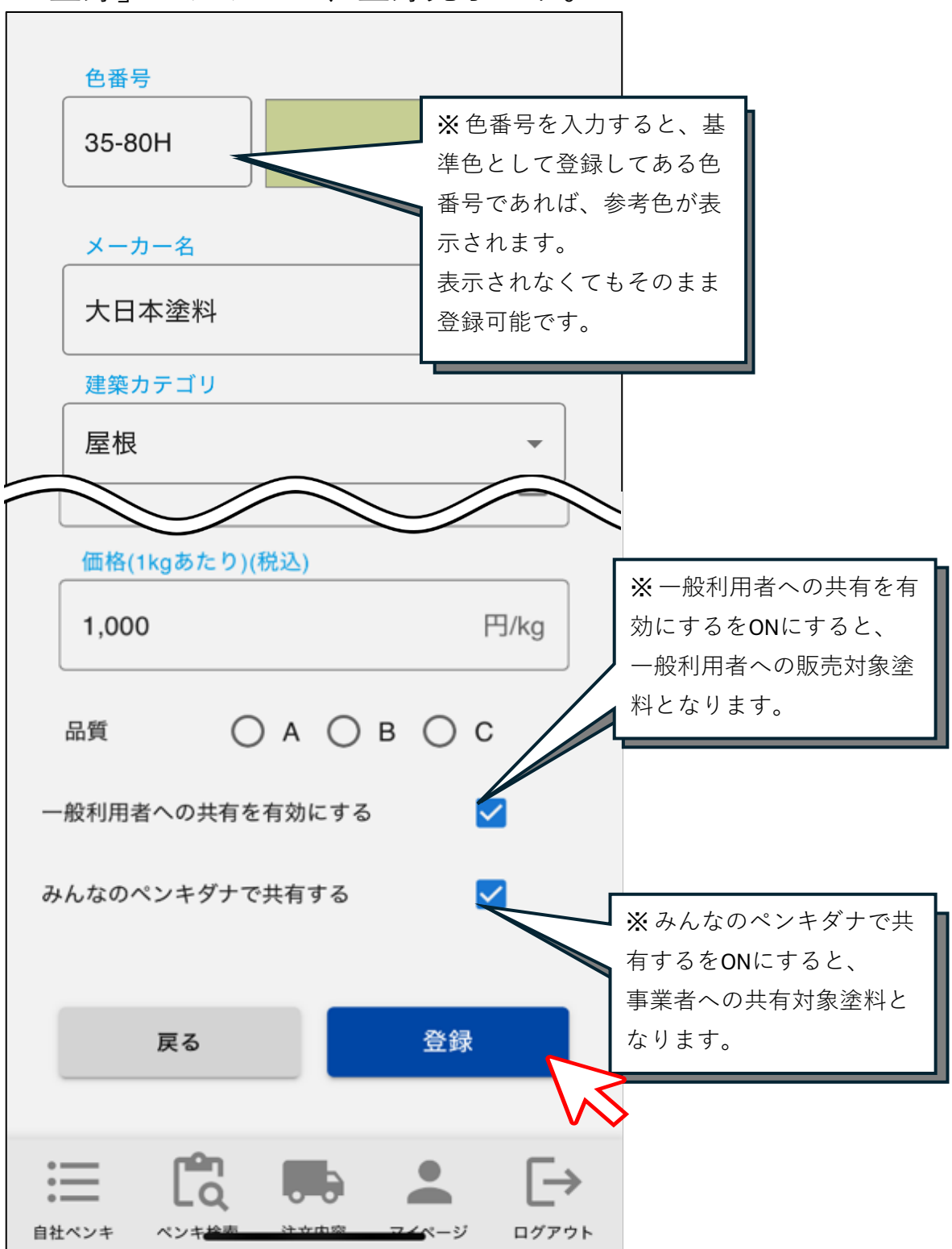